# DYS ÖĞRETMEN

 $\sim$ 

### NEDEN DYS ÖĞRETMEN SİSTEMİ?

• Kurum harcamalarında tasarruf sağlamak, bürokratik işlemlerin azaltılması, kaynakların etkili, ekonomik ve verimli kullanılmasını sağlamak amacıyla daha önce Bakanlık Merkez Teşkilatı, İl/İlçe MEM ve Kurumlarda faaliyete geçirilen Doküman Yönetim Sistemi yaygınlaştırma çalışmaları kapsamında Bakanlığımızca öğretmenlerin kullanımına açılmıştır.

### DYS ÖĞRETMEN SİSTEMİ geçiş öncesi hazırlık işlemleri

1. İl MEM DETSİS sorumlularınca MEBBİS/Devlet Kurumları Modülündeki kurum DETSİS bilgileri ile Devlet Teşkilatı Merkezi Kayıt Sistemi'ndeki (<u>https://www.kaysis.gov.tr/</u>) kayıtların eşitlenmesi.

<mark>2.</mark> Okul/Kurum Müdürlüklerinin e-Okul veya MEBBİS sisteminden kurumda aktif görevi bulunmayan personelleri tespit edip, İl/İlçe MEM İnsan Kaynakları Birimine bildirmesi.

<mark>3. </mark>Görev, Görevlendirme ve Ders Tamamlama kayıtları hatalı veya kapatılmayan personellerin İl/İlçe MEM İnsan Kaynakları birimince tespit edilmesi ve kayıtların düzeltilmesi.

4. Okul/Kurum Müdürlerinin DYS Öğretmen sistemine geçiş öncesi Okul Müdürü rollerindeki aktif işleri kapatması.

### DYS ÖĞRETMEN SİSTEMİ sisteme geçiş (bakanlık)

1. MEBBİS sistemindeki görev, görevlendirme ve ders tamamlama kayıtlarındaki ünvanlarına göre personeller DYS sistemine otomatik eklenecektir.

2. MEBBİS kayıtlarına göre kadrolu, görevlendirme ve ücretli olan öğretmenlerden görev ünvanı Müdür, Müdür Vekili ve Müdür Yetkili Öğretmen olanlara DYS sisteminde Müdür ve DYS Yönetici rolleri eklenecektir.

3. Okul/Kurum Müdürlerinin aktif iş bulunmayan DYS'deki Okul Müdürü rolleri sistemce otomatik olarak silinecektir.

4. Okul/Kurumların Evrak Karşılayan ve İade Evrak Karşılayan rolleri sistemce otomatik tanımlanacaktır.

### DYS ÖĞRETMEN SİSTEMİ sisteme geçiş (OKUL/KURUM)

- <mark>. Okul/kurum müdürleri havale grupları oluşturabileceklerdir.</mark>
- 2. Okul/Kurum Müdürleri, DYS'de kurum içi veya kurum dışı evrakları öğretmenleri seçerek veya grup oluşturarak evrak gönderebileceklerdir.
- 3. Okul/Kurum müdürleri, öğretmenlere gönderilen evrakların okunup/okunmadığını sistem üzerinden takip edebileceklerdir.
- 4. Okul/Kurumlar, personellerin verdikleri dilekçeleri DYS sistemine gireceklerdir.
- <u>Okul/Kurumlar DYS sisteminde Müdür rolünde personellerin İş İstatistiğini, DYS</u>
  <u>Yönetici rolde ise kurumun istatistiğini alabileceklerdir.</u>

### DYS ÖĞRETMEN SİSTEMİ sisteme geçiş (OKUL/KURUM)

<mark>6.</mark> İzne çıkan Okul/Kurum müdürü, kurum müdür yardımcısını veya başka bir kurum müdürünü kurumuna müdür olarak görevlendirecektir.

<mark>7.</mark>Vekalet bırakılan Okul/Kurum Müdürünün sistemce otomatik silinmemesi için Yetki Devri İşlemi yapılacaktır.

<mark>8. </mark>İzinden dönen Okul/Kurum Yöneticisi vekalet bıraktığı müdürün silinmesi için Yetki Devrini İptal edecektir.

<del>9. <mark>Vekalet bırakılan müdür kurum DYS sisteminden silinecektir.</u></del></mark>

### DYS ÖĞRETMEN SİSTEMİ sisteme geçiş (öğretmen)

Kadrolu ve Ücretli Öğretmenler DYS WEB sistemine giriş yapabileceklerdir.
 Öğretmenler, DYS WEB sistemi aracılığı ile kurumlarınca kendilerine bilgi
 için gönderilen evraklar ile verdikleri dilekçelere verilen cevapları
 okuyabileceklerdir.
 Öğretmenler okul/kurumlara verdikleri dilekçelere verilen cevapları

DYSWEB sisteminde görebileceklerdir.

### KURUMLARCA EKSİK/FAZLA PERSONEL TESPİTİ

e-Okul/Kurum İşlemleri/Okul Bilgileri/Okul Bilgileri Güncelle ekranında yer alan Yazdır butonu altındaki rapor listesinde yer alan Personel Listesi (IOK01001R1) raporundan kurumda aktif görevde olmayan kadrolu ve ücretli öğretmenler kurumlarca tespit edilecektir.

Ayrıca kurumda kadrolu veya görevlendirme çalışan personeller MEBBİS/e-Personel modülünden de sorgulanabilmektedir.

| laporlar                                                                                                    |                                 |                         |                                                                                                    |        |                 |              |
|----------------------------------------------------------------------------------------------------|---------------------------------|-------------------------|----------------------------------------------------------------------------------------------------|--------|-----------------|--------------|
| Elvan Raporta                                                                                                    | n / Okul Bilgii                 | eri Güncelle / IOK01001 |                                                                                                    |        |                 |              |
| Ekran Raporlar                                                                                                    | n                               |                         |                                                                                                    |        |                 |              |
|                                                                                                    |                                 |                         |                                                                                                    |        |                 |              |
|                                                                                                    |                                 | Rapor Kodu              |                                                                                                    | ÷      | Rapor Adı       |              |
|                                                                                                    |                                 | IOK01001R1              |                                                                                                    |        | Personel Listes |              |
|                                                                                                    |                                 | IOK01091R2              |                                                                                                    |        | Personel Listes | (Fotoğraffi) |
| 1 - 2 / 2 Görön<br>İstihdam Tipi                                                                                                    | tüleniyor                       | •                       |                                                                                                    | ·      |                 |              |
| 1 - 2 / 2 Görün<br>İstihdam Tipi<br>Di                                                                                                    | tüleniyor<br>AKEARAY            | <b>*</b>                | liçesi<br>Beğlı                                                                                                    | MERKEZ | ~               |              |
| 1 -2 / 2 Görün<br>İstihdam Tipi<br>III<br>Bağlı Olduğu<br>Genel Müdürlük                                                                                                    | tüleniyor<br>Aksasay            | ~                       | liçesi<br>Beğlı<br>Olduğu<br>Kurum<br>Turu                                                                                                    | MERKEZ | ~               |              |
| 1 - 2 / 2 Görün<br>Istihdam Tipi<br>Is<br>Bağlı Olduğu<br>Gənəl Müdürlük<br>TC Kimlik No                                                                                                    | tüleniyor<br>AKEABAY            | ~                       | Ilçesi<br>Beğlı<br>Olduğu<br>Kurum<br>Türü<br>Değum Vih                                                                                                    | MERKEZ | ~               |              |
| 1 - 2 / 2 Görün<br>Istihdam Tipi<br>Ili<br>Bağlı Olduğu<br>Genel Müdürlük<br>TC Kimlik No<br>Adı<br>Görev Yeri                                                                                                    | AKEARAY                         | ~                       | İlçesi<br>Bəğlı<br>Kurum<br>Türü<br>Değum Yılı<br>Soyedı<br>Cinsiyeti                                                                                                    | MERKEZ | ~               |              |
| 1 - 2 / 2 Görün<br>Istihdam Tipi<br>Ji<br>Bağlı Olduğu<br>Genel Müdürlük<br>TC Kimlik No<br>Adı<br>Görev Yeri<br>Baba Adı                                                                                                    | tüleniyor<br>Аксалау<br>(221014 | ~                       | Ilçesi<br>Beğlı<br>Olduğu<br>Kurum<br>Turu<br>Doğum Vili<br>Soyedi<br>Cinsiyeti<br>Ermekli<br>Sişil No                                                                                                    | MERKEZ | ~               |              |
| 1 - 2 / 2 Görün<br>Istihdam Tipi<br>Is<br>Bağlı Olduğu<br>Genel Müdürlük<br>TC Kimlik No<br>Adı<br>Qörev Yeri<br>Baba Adı<br>Kadrosu                                                                                                    | AKEARAY                         | ×                       | Ilçesi<br>Beğlı<br>Olduğu<br>Kurum<br>Tura<br>Doğum Vili<br>Soyedi<br>Cinsiyeti<br>Ernekli<br>Soyel Na<br>Kurum<br>Sicil Na                                                                                                    | MERKEZ | •<br>•          |              |
| 1 - 2 / 2 Görün<br>Istihdam Tipi<br>Is<br>Bağlı Olduğu<br>Genel Müdürlük<br>TC Kimlik No<br>Adı<br>Görev Yeri<br>Baba Adı<br>Kadrosu<br>Atama Ceşidi                                                                                                    | AKEARAY                         | >                       | Ilçesi<br>Bağlı<br>Olduğu<br>Kurum<br>Turu<br>Değum Vili<br>Soyadı<br>Cinsiyeti<br>Emekli Na<br>Kurum<br>Sicil Na<br>Kurum<br>Sicil Na<br>Kurum                                                                                                    | MERKEZ | •<br>•          | Ŷ            |
| 1 - 2 / 2 Görün<br>Istihdam Tipi<br>Ji<br>Bağlı Olduğu<br>Genel Müdürlük<br>TC Kimlik Ne<br>Adı<br>Görev Yeri<br>Baba Adı<br>Kadrosu<br>Atama Ceşidi<br>Bakanlık Atama<br>Alanı                                                                                                    | AKEARAY                         | >                       | Ilçesi<br>Beğlı<br>Olduğu<br>Kurum<br>Türü<br>Değum Yılı<br>Soyadı<br>Cineiyeti<br>Emekli<br>Sieli No<br>Kurum<br>Sieli No<br>Kurum<br>Sieli No<br>Yar<br>Çeşitli<br>Kadro<br>Unyanı                                                                                                    | MERKEZ |                 | ><br>>       |
| 1 - 2 / 2 Görün<br>Istihdam Tipi<br>III<br>Bağlı Olduğu<br>Genel Müdürlük<br>TC Kimlik Ne<br>Adı<br>Görev Yeri<br>Baba Adı<br>Kadrosu<br>Atama Ceşidi<br>Bakanlık Atama<br>Alanı                                                                                                    | Euleniyor                       | >                       | liçesi<br>Beğlı<br>Olduğu<br>Kurum<br>Türü<br>Değum Yılı<br>Soyedı<br>Cinsiyeti<br>Ermeki<br>Sişil Na<br>Kurum<br>Sişil Na<br>Sişil Na<br>Siş | MERKEZ |                 | > > >        |
| 1 - 2 / 2 Görün<br>Istihdam Tipi<br>III<br>Bağlı Olduğu<br>Genel Müdürlük<br>TC Kimlik Ne<br>Adı<br>Görev Yeri<br>Baba Adı<br>Kadrosu<br>Atama Ceşidi<br>Bakanlık Atama<br>Alanı<br>Atama Bölümü<br>Öğrenim<br>Durumu                                                                   | Eùleniyor  AKEABAY  221014      | >                       | V<br>Soyadi<br>Soyadi<br>Cinaiyeti<br>Soyadi<br>Cinaiyeti<br>Sisil Na<br>Kurum<br>Sisil Na<br>Kurum<br>Sisil Na<br>Sisil Na<br>S                                                                                                    | MERKEZ |                 | > > >        |
| 1 - 2 / 2 Görün<br>Istihdam Tipi<br>III<br>Bağlı Olduğu<br>Genel Müdürlök<br>TC Kimlik Ne<br>Adı<br>Görev Yerl<br>Baba Adı<br>Kadrosu<br>Atama Ceşidl<br>Baksanlık Atama<br>Alanı<br>Atama Bölümü<br>Bölümü (MEM)                                                                       | Eùleniyor                       | >                       | Ilçesi<br>Beğlı<br>Olduğu<br>Kurum<br>Değum Yılı<br>Soyedi<br>Cinsiyeti<br>Breşki<br>Siçil Na<br>Kurum<br>Siçil Na<br>Kurum<br>Beğliştirme<br>Çaşıdı<br>Kadro<br>Unvanı<br>Görev<br>Unvanı<br>Arşiv No<br>Siçil<br>Doşy,Yeri                                                                                                    | MERKEZ |                 | > > >        |
| 1 - 2 / 2 Görün<br>Istihdam Tipi<br>III<br>Bağlı Olduğu<br>Genel Müdürlük<br>TC Kimlik Ne<br>Adı<br>Görev Yeri<br>Baba Adı<br>Kadrosu<br>Atama Ceşidi<br>Bakanlık Atama<br>Atama Bölümü<br>Öğrenim<br>Durumu<br>Bölümü (MEM)<br>Anadolu/Fan<br>Yarleştirilmə<br>Bilgiəi                 | Eileniyor                       | >                       | Ilçesi<br>Bağlı<br>Olduğu<br>Kurum<br>Turu<br>Değum Vili<br>Soyadı<br>Cinsiyeti<br>Emekli<br>Kurum<br>Sicil No<br>Yar<br>Değiştirme<br>Çeğiti<br>Ceşti<br>Cinsiyeti<br>Beşliştirme<br>Çeşti<br>Unvanı<br>Görev<br>Unvanı<br>Görev<br>Unvanı<br>Görev<br>Unvanı<br>Görev<br>Unvanı<br>Görev<br>Unvanı<br>Görev<br>Unvanı<br>Görev<br>Unvanı<br>Görev<br>Unvanı<br>Görev<br>Unvanı<br>Görev<br>Unvanı                                                                                                    | MERKEZ |                 | × × ×        |
| 1 - 2 / 2 Görün<br>Istihdam Tipi<br>II<br>Bağlı Olduğu<br>Genel Müdürlük<br>TC Kimlik Ne<br>Adı<br>Görev Yeri<br>Baba Adı<br>Kadrosu<br>Atama Ceşidi<br>Bakanlık Atama<br>Alanı<br>Atama Bölümü<br>Dürumü<br>Bölümü (MEM)<br>Anadolu/Fan<br>Yerleştirilmə<br>Bilgisi<br>Ozörlölök Orubo | tüleniyor                       | >                       | liçesi<br>Bağlı<br>Olduğu<br>Kurum<br>Turu<br>Değum Vili<br>Soyadı<br>Cinsiyeti<br>Emekli<br>Sieli Na<br>Kurum<br>Sieli Ma<br>Kadra<br>Uğavu<br>Urvan<br>Gösev<br>Urvan<br>Arşiv Ne<br>Bieli<br>Deşy,Yeri<br>Durumu                                                                                                    | MERKEZ |                 |              |

## OKUL MÜDÜRÜ ROLÜNDEKİ AKTİF İŞLERİN KAPATILMASI

Okul müdürü rolü DYS Öğretmen sistemine geçildiğinde silineceği için aktif işlerin kapatılması gerekmektedir.

Okul müdürü rolü silineceğinden bu roldeki onaylanan işlere Sorgular / Kişi Evrak Sorgusu ekranından ulaşılacaktır.

Bu ekranda ilgili alanlardan biri/birkaçı doldurularak sorgulama yapılabilmektedir.

| Aktif Görevlendirmeler       Image: Second Second Sec | v İş Listesi (GNL_IS_001)                                                 |         |        |                      |                                  |        |
|----------------------------------------------------------------------------------------------------|---------------------------------------------------------------------------|---------|--------|----------------------|----------------------------------|--------|
| HAVVA KULAK ORTAOKULU MÜDÜRLÜ<br>Okol Mädürö<br>Aktif İşler<br>Bugün<br>Goş Kalanlar<br>Reddedlerler                                                                                                    | Aktif Görevlendirmeler                                                    | O Yenle | O Once | id Kayıtları Getir 🗛 | of splar on son for harts (0 ig) | 120,   |
| Aktif işler<br>Bugün<br>Geç Kalanlar<br>Reddedlesler                                                                                                    | HAVVA KULAK ORTAOKULU MÜDÜRLÜ                                             | A 🏭 🕒   | 00     | Sayt - Tarih         | Konu (Açıklama)                  | Gönder |
| Geç Kalanlar                                                                                                    | 🚺 Aktif İşler                                                             |         |        |                      |                                  |        |
| Geç Kalanlar  Reddedilenler                                                                                                    | 🧾 Bugün                                                                   |         |        |                      |                                  |        |
| Reddedilerler                                                                                                    | Geç Kalanlar                                                              |         |        |                      |                                  |        |
| AND AND AND AND AND A REAL AND A REAL AND A REAL AND A REAL AND A REAL AND A REAL AND A REAL AND A REAL AND A R                                                                                                    | 24/22/22/22/22/22                                                         |         |        |                      |                                  |        |
| Unayladiklarim[14]                                                                                                    | 🚺 Reddedilenler                                                           |         |        |                      |                                  |        |
|                                                                                                    | Cinayladiklarım(14)                                                       |         |        |                      |                                  |        |
| Олауда веклауелнег:                                                                                                    | Cinayda Bexisyenier                                                       |         |        |                      |                                  |        |
| Onayda Bekkeyenier Onay Sonrasi Bekkeyenier                                                                                                    | Conayladiklarım(14)                                                       |         |        |                      |                                  |        |
| Onaya Bekeyenler Onaya Gelecekler                                                                                                    | Chayda Bexxyenier<br>Onay Sonrasi Bekleyenier<br>Onay Sonrasi Bekleyenier |         |        |                      |                                  |        |
| Chayda Bekkeyenler<br>Onay Sonras Bekkeyenler<br>Onaya Gelecekler<br>Ilgilendiğim Evraklar                                                                                                    |                                                                           |         |        |                      |                                  |        |

| Kisi Evrak Sormisu (DYS) SP                                                                                                    | G KISI 001a)   |   |                                                 |                                      |                                                             |
|----------------------------------------------------------------------------------------------------|----------------|---|-------------------------------------------------|--------------------------------------|-------------------------------------------------------------|
| (* Sorgu Kriterieri )<br>OGelen Evrak OGidi<br>Resmi Sayi<br>Resmi Tarihi<br>İşlem Yapma Tarihi<br>Geldiği/Gönderil,Yer<br>Geldiği Yer Sayısı<br>vidiği Yer Tarihi<br>e Kayıt Numarası | en Evrak EHepa | * | Desya Adı<br>Konusu<br>Açıklama<br>Kriter Seçin | Tüm kriterler içinde arama yapılacak | Rolleri OGRETMEN (Aktif) v<br>Listeleme Şekli Tekli Seçim v |
| Dosya Evrak Listesi<br>Rafanse Einstar                                                                                                    |                |   |                                                 |                                      |                                                             |

# PERSONEL GÖREVLENDİRME/İPTAL

MEBBİS sistemindeki Görev, Görevlendirme ve Ders Tamamlama kayıtlarındaki ünvanlarına göre öğretmenler kurumlara otomatik tanımlanacaktır. DYS'ye otomatik eklenme ve çıkarılma MEBBİS ayrılış/başlayış kayıtlarına göre gerçekleşecektir.

| Pultra (not caused or and                       |                                                                                                    |                     |                | -                       |                                   |                 |           |        |                            | _     |
|-------------------------------------------------|----------------------------------------------------------------------------------------------------|---------------------|----------------|-------------------------|-----------------------------------|-----------------|-----------|--------|----------------------------|-------|
| () III E Ki Dunent Das                          |                                                                                                    |                     |                |                         |                                   |                 |           |        |                            |       |
| to Lotter Die service strengther bitting of     | and a local data and a local data and a |                     |                |                         |                                   |                 |           |        |                            |       |
| · Personal Contestants for Brist Sergetanes (IT | TO CAR ADDRESS                                                                                                    |                     |                |                         |                                   |                 |           |        |                            | 110   |
| Personal Documentation degrees through          | initial (                                                                                                    |                     |                |                         | 1                                 |                 |           |        |                            |       |
| * Gorevandoweres Yaprogramme                    | RENET PARAMERICAN CONTROLOGY                                                                                                    | UMIDURION           | greating.      | Cores 140               | (house)                           |                 |           |        |                            |       |
| Scinesiendrive Tapian Personel                  | COL                                                                                                    |                     | 1 Aero         |                         |                                   |                 |           |        |                            |       |
|                                                 |                                                                                                    |                     | Careera Cheven | 100-00                  |                                   |                 |           |        |                            |       |
| Parametric Science States                       |                                                                                                    |                     |                |                         |                                   |                 |           |        |                            |       |
| Givenhaldres: Yapar Personal                    | Ignerer Tapadig Orm                                                                                                    | lipters Tarm        | Personal Add   | Personale Roli          | Government Direct                 | Reported Tartin | DRy Tarts | Ouruni | Intelligione Yapan Purceut | 2.041 |
| H MELADARI J                                    | ANTTE STATE ANTALISE                                                                                                    | 10121021 12:05 80 2 |                | Openant                 | HANNA ALALAH DATACALLU MEDORUDIDI | 10(2030)        |           | AAM    |                            |       |
| 3 M(0.4046                                      | MILLIEDTM BASARBUDI                                                                                                    | 1912/0101 10:00 00  |                | Operation.              | THINK HULPS DRITADROLD MODURLIDD  | 19/12/20071     |           | AND    |                            |       |
| A MORACIMUM                                     | MULTERATIN RECORDERS                                                                                                    | 10120021120030      |                | Openner                 | HAVE ALL ALCONTACION ACCOUNTS)    | mentationant    |           | AMP .  |                            |       |
| 4 HERADAR                                       | MUTERCLIM Recordings                                                                                                    | FW120821 10:00:00   |                | Opener                  | HAVYN HULING OFFINDRUU MÜDORLUĞU  | 19/12/2001      |           | AM     |                            |       |
| 1: MEB ACTION                                   | HILLEDITM BANAGED                                                                                                    | 1912/08/112:08:00   |                | Opvimes.                | HAVYA KULAR DIVYACKULU MIDDRUDDO  | 1912/00/1       |           | HARD'  |                            |       |
| 6 1400 ACM/0                                    | MULTER OF THE BRISHELDS                                                                                                    | 19(12)(00)110.00.00 |                | Openad                  | MUNA KLAR ONTAGELU MODORLOGO      | 10120001        |           | ANT    |                            |       |
| 7 MERADAW                                       | MALLY EXECUTIN BANGARE, ISS                                                                                                    | 10/12/2021 12:08:00 |                | Development             | HAINA KALAH DITTADRILLI MÜDÜRLÜĞÜ | 19/12/2021      |           | AM     |                            |       |
| E & MERADINE                                    | MELLI EGITIM BANANELIGI                                                                                                    | 1912/0021 10:00:00  |                | Operation               | HANA KULAK ORTACHULU MÜDORLUGU    | 1912/2021       |           | AW     |                            |       |
| IN MARTINE                                      | HANNA KULAR ORTACKULU MUDDRE.                                                                                                    | 10000017120000      |                | British Lakalah Burraw. | MANYA KELIN ORTACHELI MIDDRUDD    | 1 natowork      |           | AM     |                            |       |
| TH MEHRIFT BAT                                  | HAVAA KILLAW CRITACHER JI MODINE.                                                                                                    | 82001/0010 12:00 00 |                | Burns Dates Furial      | HAVA NULAR OFTACKLEU MICORLOGU    | \$201201B       |           | AM     |                            |       |
| 11 BURTEORI                                     | WAVAN KULAR ORTAONULU MODURE.                                                                                                    | 1207/2019 12:00:00  |                | DVD YDHORD              | HANNA HULAR ORTACHULU MÜDURLUĞU   | 100720-0        |           | ANT    |                            |       |
| 12 MEMBER AV                                    | HADINA MULAH DHTAOHULU MODOHU                                                                                                    | 10110021 12:00:00   |                | MURU Tardenica          | INVAN KULNI ORTADRULU MUDURLOĞU   | 10011030021     |           | ALL    |                            |       |
| 13 3419 40349                                   | AND A FORTH MANAGEMENTS                                                                                                    | 10120001102000      |                | Modor                   | INVANIAL AN ONTACKED MUDDALUGO    | 10122001        |           | AAAF   |                            |       |
| 14 EBARNA OF                                    | AND MALE HILL COTTO MITSING OCH.                                                                                                    | 20+2202+12.00.00    |                | I MORD                  | HAVE BAR OFTADRED MIDOR 100       | 221+21202+      |           | AAAF   |                            |       |
|                                                 |                                                                                                    |                     |                |                         |                                   |                 |           |        |                            |       |
| . *                                             |                                                                                                    |                     | -              |                         |                                   |                 |           |        | energiate(ft_)             | #H    |

Sisteme geçildiği tarihten itibaren DYS Yönetici rolde DYS Yönetici Ekranları menü listesindeki Personel Görevlendirme İptal/Sorgulama ekranından sorgulama yapınız. Listelenen personelleri kontrol ederek kurumdan ayrılan personelleri tespit ediniz ve İl/İlçe MEM İnsan Kaynakları Birimini bilgilendiriniz.

# MÜDÜR VE DYS YÖNETİCİ ROLLERİN SİSTEM TARAFINDAN OTOMATİK EKLENMESİ

MEBBİS sisteminde görev, görevlendirme ve ders tamamlama ünvanı Müdür, Müdür Vekili, Müdür Yetkili Öğretmen olan yöneticilere DYS sisteminde otomatik olarak Müdür rolü eklenecektir. Ayrıca yoksa DYS Yönetici rolü de eklenecektir.

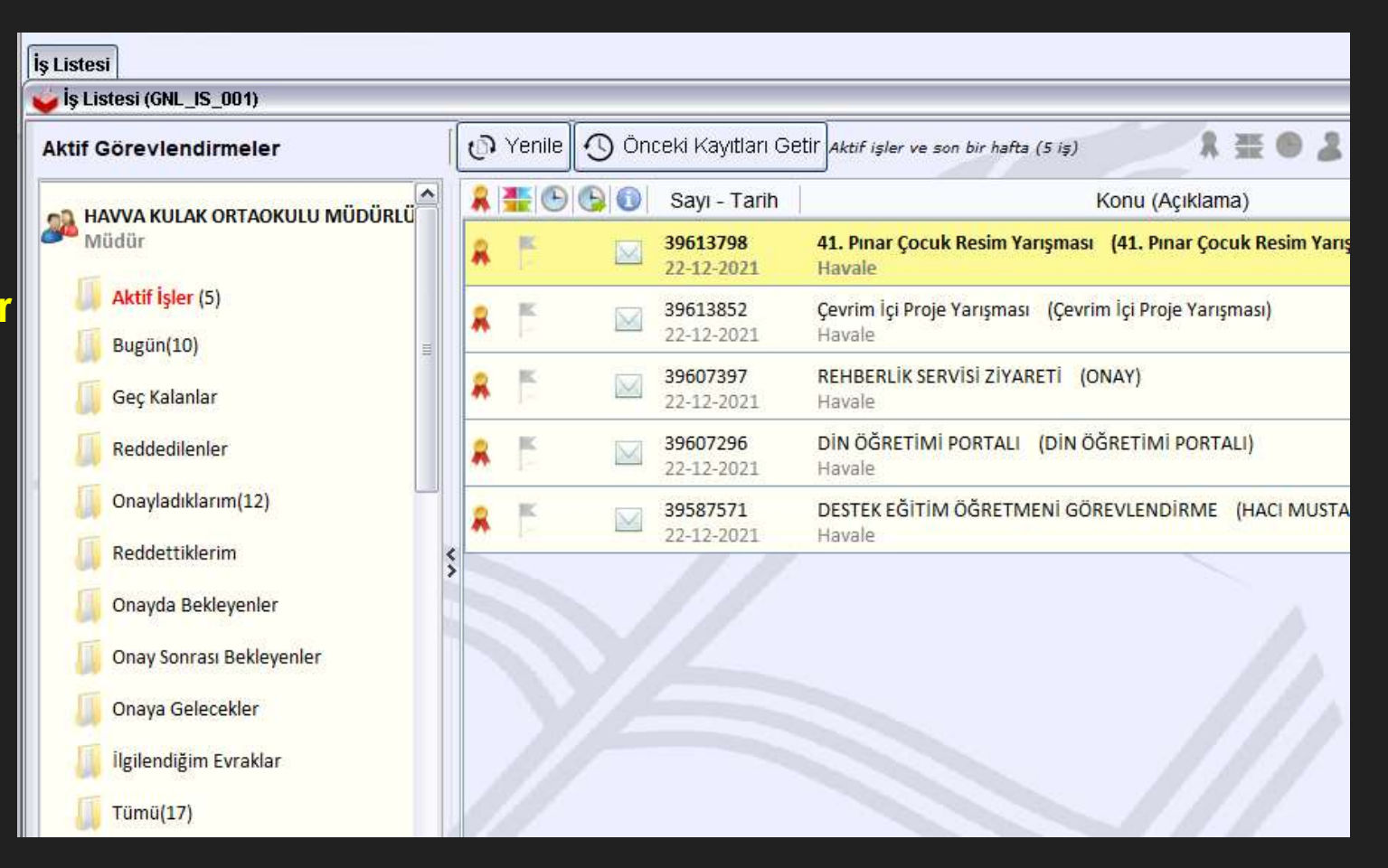

## OKUL/KURUM MÜDÜRLÜKLERİNCE DYS'DE HAVALE İÇİN ÖĞRETMEN GRUPLARININ OLUŞTURULMASI

DYS sisteminde Okul Müdürü, Müdür Yardımcıları havale grupları oluşturabilirler. Öğretmen grupları için sisteme geçiş tarihi beklenilmelidir.

#### Bunun için havale edilecek evrak açılır

- 1. Gruplar sekmesi tıklatılır.
- 2. Grup İşlemleri tıklatılır.
- 3. Grup Oluştur tıklatılır.
- 4. Grup Adı yazılır.
- 5. Personel listesinden evrakın büro kaydı yapılabilmesi için müdür, müdür Yardımcısı, memur ünvanlarından 1 tanesi ile grupta yer alması gereken öğretmenler seçilir.
- 6. Kaydet/Güncelle butonuna tıklatılarak grup oluşturulur.

| Giden E  | wak talemien ison  | guier gamel bler | nler Engegravion blamler |                                       |   |                    |
|----------|--------------------|------------------|--------------------------|---------------------------------------|---|--------------------|
| 0        |                    | Güvenli Çıkış    | •                        |                                       |   |                    |
| ș Lister | Gelen Evrak K      | of Den           |                          |                                       |   |                    |
| 🖌 Gele   | n Evi ak Kayit Ekr | ANI (DYS_SEN_DO) | /ai)                     |                                       |   |                    |
| Evral    | H (1) Detay (2)    | A                |                          |                                       |   |                    |
| TEAN     | ak Listesi }       | 11 - 22.55       | 17224.7                  | 1                                     |   | > 1>               |
| 112      | Tarh               | Sayı             | Konu                     | Geldiği Yer                           |   | ALL REAL PROPERTY. |
| 1        | 15/12/2021         | 39024904         | EVDE EĞITIM HIZMETI      | AKSARAY & MILLI EGITIM MODU           |   |                    |
| 2        | 15/12/2021         | 30021163         | OGRETMENLERIN DYS YE     | AKSARAY & MILLI EGITIM MODU           |   |                    |
| 3        | 15/12/2021         | 39019900         | BANKA PROMOSYONJ         | DESTEK ŞUBE MUDURUCUB                 |   |                    |
| 4        | 14/12/2021         | 38910439         | Once Yaya Oyguamasi      | AKSARAY IL MILLI EGYTM MOLO           |   | 6                  |
| -        | 14/12/2021         | 38952279         | Faza Magemeter           | DESTER SUBE MUCORLOGU                 |   |                    |
|          | 14/12/2021         | 38967964         | BANKA PROMUSTUNU         | DESTER SUBE MULCHLOGU                 |   | N                  |
|          |                    |                  |                          |                                       |   |                    |
|          |                    |                  |                          |                                       |   | Savt               |
|          |                    |                  |                          |                                       |   | Kone               |
|          |                    |                  | -                        | /                                     |   | 1                  |
|          |                    | 15               |                          | Teute                                 |   | · · · ·            |
| -        | and Promotion      | General Complet  |                          |                                       |   | Bail               |
| Barris   | (2) Persones       | (4) Grupier (    | <u>AL</u>                |                                       | 1 | HRP-4              |
| 1 mar    | Kullan             |                  | Classify .               | E Dav                                 |   |                    |
| -        | Adedre             | <u>9</u>         | Gelefi                   | - City                                |   | yayg               |
|          |                    |                  |                          | 1                                     |   | greev<br>Dikke     |
|          |                    |                  |                          |                                       |   |                    |
|          |                    |                  |                          |                                       |   | kaya               |
|          |                    |                  |                          |                                       |   | gerck              |
|          |                    |                  |                          |                                       |   | 10.14              |
|          |                    |                  |                          | · · · · · · · · · · · · · · · · · · · |   | 16                 |
|          |                    |                  |                          |                                       |   |                    |
|          |                    |                  |                          |                                       |   | 2                  |
|          |                    |                  |                          |                                       |   |                    |
|          |                    |                  |                          |                                       |   | 3                  |
|          |                    |                  |                          |                                       |   |                    |
|          |                    |                  |                          |                                       |   |                    |
|          |                    | _                |                          |                                       |   | 4                  |
|          |                    |                  |                          |                                       |   |                    |
|          |                    | Ļ                |                          |                                       |   | +                  |
|          |                    | ↓                |                          |                                       |   | 4<br>5             |
|          | <u> </u>           | jrup Işlemilett  |                          | Tümünü Şeç                            |   | 4<br>5             |
|          |                    | arup Işlemleri   |                          | Τύπώπα δες                            |   | +                  |

## GRUPLARA EVRAK HAVALE İŞLEMİ

DYS sisteminde Okul Müdürü, Müdür Yardımcıları oluşturdukları gruplara evrakı havale edebilirler.

#### Bunun için havale edilecek evrak açılır

- 1. Gruplar sekmesi tıklatılır.
- 2. Grup İşlemleri tıklatılır.
- 3. Grup seçilir.
- 4. Havale İçin Listele butonuna tıklatılır.
- Grup Listesinden Evrakın Gereği (Büro Kayıt) için bir idari personel seçilir. Bilgi için ise listedeki öğretmenler seçilir. Gereği için öğretmenler seçilemez. Dolayısıyla gereği için bir personel seçilmez ise Personel Havale butonu aktif olmayacaktır.
- 6. Seçim yapıldıktan sonra Personel Havale butonuna tıklatılarak havale işlemi tamamlanır.

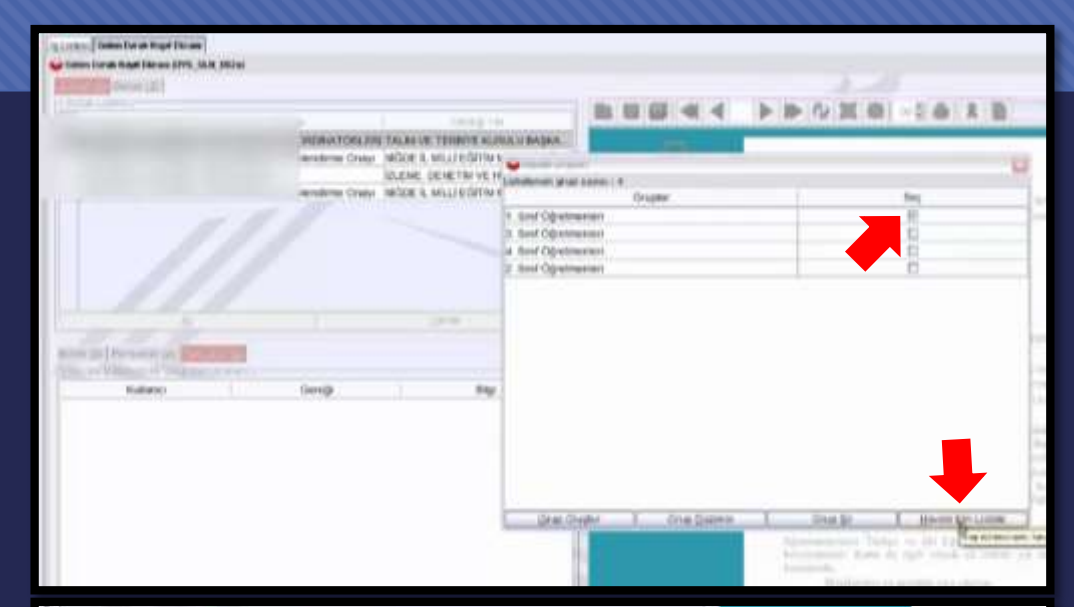

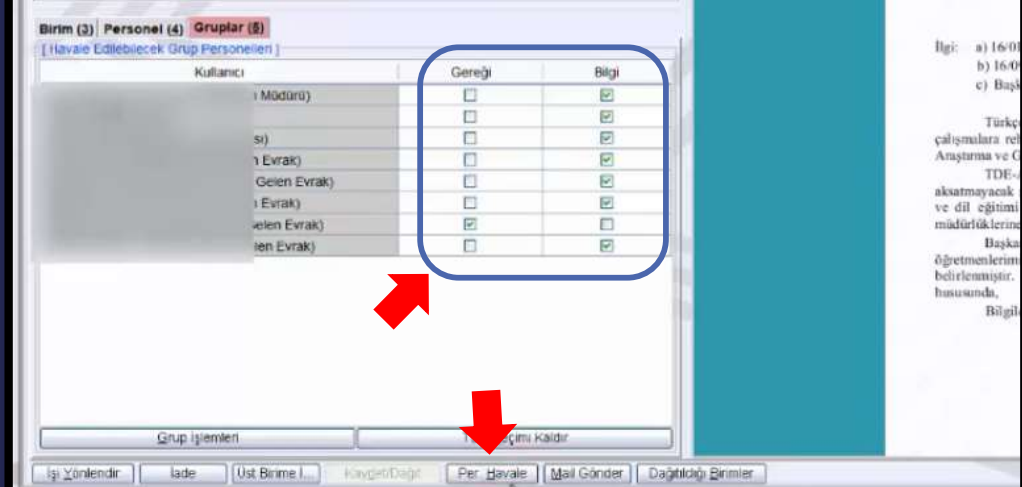

### DYS'DE HAVALE EDİLEN EVRAKLARIN OKUNMA DURUMLARININ TAKİBİ

DYS sisteminde Okul Müdürü, Müdür Yardımcıları havale edilen evrakların okunup okunmadığını takip edebilirler. Bu konuda Bakanlığımız daha kullanışlı bir ekran hazırlamaktadır. Yeni ekran hazırlanana kadar;

#### Havale edilen evrak takibi için

Sorgular menüsüne tıklatılır, Birim Gelen Evrak Takibi menüsüne tıklatılır, Sorgulama için tarih aralığı girilir, Sorgula butonuna tıklatılır, Havale edilen evrak seçilir, İş Akışı Detayları butonuna tıklatılır, Açılan İş Gezgini penceresinden Gözden Geçirme bağlantısına tıklatılarak havale edilen yazının hangi öğretmenlerce okunduğu tespit edilir.

| rak Takihi Ekzani                                                                                                    |                |               |             |                                    |                                                                                                    |
|----------------------------------------------------------------------------------------------------|----------------|---------------|-------------|------------------------------------|----------------------------------------------------------------------------------------------------|
| dal Estrano (2005 Janua (00.00)                                                                                                    |                |               |             |                                    |                                                                                                    |
|                                                                                                    |                |               |             | ~ 0                                | eldigi Yer                                                                                                    |
| Designment of the strength of                                                                                                    |                |               |             | 110                                | ALANA YOU TRULL                                                                                                    |
| NOT DIAL REPORT AND DESCRIPTION OF THE PARTY OF THE PARTY |                |               |             |                                    | and the second second                                                                                                    |
|                                                                                                    |                |               |             |                                    | sindige Yee Tardini                                                                                                    |
|                                                                                                    |                |               |             | ю                                  | IVIC DUPUINU                                                                                                    |
|                                                                                                    |                |               |             | .0                                 | evan Durumu                                                                                                    |
|                                                                                                    |                |               |             | V Is Geogra                        |                                                                                                    |
|                                                                                                    |                |               |             | LOADER ADEX VARANAS                | 6                                                                                                    |
| Geling: Wer                                                                                                    | 1 IS Vet Smith | 1 other tanni | 1 DVS Resmi | Birtim Ad 15 TEMMUZ ORTAG          | OKULU MCDCRLOGC                                                                                                    |
| LASHOLD MODERLDSD                                                                                                    | 16871016       | (1/0.1/2821   | Destroit    | Bu 19 Akışma Ekimi                 | mis Nofar                                                                                                    |
| SANATLAR LISES MODORLOGO                                                                                                    | 36994253       | 16/31/2021    | 36884293    | Giden Evrak Görüntüle              |                                                                                                    |
| L DANATLAR USES MODORLOGO                                                                                                    | 56934283       | 16/33/2021    | 36994395    | Ouceki la                          | Sonraki Işler                                                                                                    |
| LEANATLAR LISTSI MODORLOGO                                                                                                    | 37673041       | 26/11/2021    | D7473941    |                                    |                                                                                                    |
| L SANATLAR LIBESI MODORCOGD                                                                                                    | 37672692       | 26/11/2021    | 17672692    | 1 martine for a start              |                                                                                                    |
| LINESI MODOPLOGO                                                                                                    | 37619414       | 20/11/2021    | DTRIDATE:   | Görlen Getirme:14                  | 444479881                                                                                                    |
| EGITIM TEKNOLOULERS QUBE MODORL                                                                                                    | 06262737       | 05/11/20/21   | 36782737    | Açıklama Gözden Geçirme            | e Için]                                                                                                    |
| ЕСЛТИМ ТЕКНОЦОЛЦЕРЯ ВИВЕ МИВИН.                                                                                                    | 06282727       | 05/11/2021    | 36282797    | Duram : Box amig                   |                                                                                                    |
| LET M TERROLOULER DUBE MUDUPLING                                                                                                    |                |               |             | Brow Adv 15 TEMARIZ ORTAG          | OKULU MEDERI DÖD                                                                                                    |
| EGITIM TERMOLOJILERI ŞUBE MODORLOĞO                                                                                                    | 07116891       | 1.8/1.1/2021  | 27116881    | Bu Is Aburn Eking                  | Volue                                                                                                    |
| EGITIM TEIOICLOULERS ŞUBE MÜDÜRLÖĞÜ                                                                                                    | 37116881       | 10/11/2023    | 17110881    | Cheste In                          | Soundi bler                                                                                                    |
| 0009RL060                                                                                                    | 80383176       | 25/10/2021    | 3036317fi   | \$536534                           | 2504 Mit April                                                                                                    |
| MUDORLOĞU.                                                                                                    | 35617388       | 27/10/2021    | 100017700   | Gen (Ivr)                          | Kapat                                                                                                    |
| ADDORLOGO                                                                                                    | 85439678       | 25/10/2021    | 35439578    | In the second second second second | COLUMN TO AND THE OWNER                                                                                                    |
| MIDÜRLIDĞÜ.                                                                                                    | 35777022       | 28/10/2023    | 15177032    | 29/10/2023 11:34:92 01/13          | (2001 08 55/28 (PRODGA)                                                                                                    |
| NDORLOGO                                                                                                    | 16826729       | 017(3/2021)   | 151125221   | 01/11/2021 10:16:20 01/11          | /2021 10:33:11 BONYAMD                                                                                                    |
| ADDOREDGO                                                                                                    | 35825728       | 0171152824    | 35825728    | 01/11/2023-10-15-20-06/11          | 12031 97 42;47 ADEM KAI                                                                                                    |
| /000#USG0                                                                                                    | 30935810       | 02/11/2020    | 30195811    | 02/11/2021 08:00:00 02/11          | (2021-09:21:51 E0NYAMI                                                                                                    |
| A)DORLOGO                                                                                                    | 35935519       | 02/11/2021    | 36935819    | 02/11/2021 08 50 58 102/11         | (2021 07 49:26 ACEM KA                                                                                                    |
| NDORLOGO                                                                                                    | 38154643       | 04/14/2021    | 50154642    | 04/11/2021 08:45:48 04/11          | /2021-09-19-38 BONVAMI                                                                                                    |
| NDDORLOGO                                                                                                    | 06154642       | 84/11/2021    | 06154642    | 04/11/2021/09/45 40 00/11          | /2021 07:56:01 ACIEM KA                                                                                                    |
| /0poecado                                                                                                    | 1864743802     | 09/11/2021    | 06474303    | D9/11/2021 08:66:17: 09/11         | (0021 10 25 6) BUNYAMD                                                                                                    |
| AGDORLOGO                                                                                                    | 36474302       | 00/03/2021    | 36474332    | 09/11/2021 08:55 17 112/11         | /2021 11 12:44 AZEM KA                                                                                                    |
| NDORLOGO                                                                                                    | 36573699       | 10/11/2021    | 36571990    | 00/11/2021 19:05:56 10/11          | /2021 08:27:54 BONYAMP                                                                                                    |
| ADDORUDED.                                                                                                    | SET11530       | 1100000000    | WATISAN.    | imit 10.15.55. [1201               | CONTENT OF A CONTENT OF A CONTENTA CONTENTA CONTENTA CONTENTA CONTENTA CONTENTA CONTENTA CONTENTA CONTENTA CONTENTA CONTENTA CONTENTA CONTENTA CONTENTA CONTENTA CONTENTA CONTENTA CONTENTA |

# KULLANICI İŞ TAKİBİ EKRANI

| Giden Evrak Islemler  | /i Sorgular Kisisel Ir | slemler Entegrasyo                                                                                                    | un Islemleri                    |             |       |           |                                                                                                    |               |                |            |                  |                |
|-----------------------|------------------------|----------------------------------------------------------------------------------------------------|---------------------------------|-------------|-------|-----------|----------------------------------------------------------------------------------------------------|---------------|----------------|------------|------------------|----------------|
| ۲ 🚛 📾 🚳               | 👟 🖬 üvenli Çık         | kiş 🍺                                                                                                    |                                 |             |       |           |                                                                                                    |               |                |            |                  |                |
|                       |                        |                                                                                                    |                                 |             |       |           |                                                                                                    |               |                |            |                  | CT.            |
| İş Listesi Kullanıcı' | /Îş Takibi Ebranı      |                                                                                                    |                                 |             |       |           |                                                                                                    |               |                |            |                  | <u> </u>       |
| 🤟 Kullanıcı İş Takil  | ai Ekranı (DYS_UYG_F   | <i>j</i> 011a)                                                                                                    |                                 |             |       |           |                                                                                                    |               |                |            |                  | <u>a</u> 🔀     |
| [Kriterler]           | P                      | and the second second s |                                 |             |       |           |                                                                                                    |               |                |            |                  |                |
| Birim Seç             | 1030257 F              | AVVA KULAK OF                                                                                                    | RTAOKULU MÜDÜRLÜĞÜ Birim Seç    |             |       |           |                                                                                                    |               |                |            |                  | /              |
| Alt Birim Seç         | Sadece Kendi Bi        | rimim                                                                                                    |                                 |             |       |           |                                                                                                    |               |                |            |                  | *              |
| Rol Seç               |                        |                                                                                                    |                                 |             |       |           |                                                                                                    |               |                |            |                  | ( )            |
| Bas, Tarihi           | 20/12/2021             |                                                                                                    |                                 |             |       |           |                                                                                                    |               |                |            |                  |                |
| Ditic Tarihi          | 20/12/2025             |                                                                                                    |                                 |             |       |           |                                                                                                    |               |                |            |                  | ,              |
| Bitiş iarini          | 22/12/2021             |                                                                                                    |                                 |             |       |           |                                                                                                    |               |                |            |                  | C. Davis da    |
|                       |                        | A                                                                                                    |                                 |             |       |           |                                                                                                    |               |                |            |                  | Sorguia        |
| [Kullanici Listes]    | 411                    |                                                                                                    |                                 |             |       |           |                                                                                                    |               |                |            |                  |                |
| Adi                   | Soyadı                 | Rolü                                                                                                    | Birim                           | ∆ İş Sayısı | Y. İş | Y. Havale | Y. Onay                                                                                                    | Y. Büro Kayıt | Y. Gözden Geç. | Evrak Oluş | Gelen Evr. Kayıt | Evrak Yazdırma |
| 1 1                   |                        | Müdür Yardı                                                                                                    | HAVVA KULAK ORTAOKULU MÜDÜRLÜĞÜ | 4           | 7     | 0         | 0                                                                                                    | 7             | 0              | 0          | 0                |                |
| 2                     |                        | Öğretmen                                                                                                    | HAVVA KULAK ORTAOKULU MÜDÜRLÜĞÜ | 3           | 0     | 0         | 0                                                                                                    | 0             | 0              | 0          | 0                | 9              |
| 3                     |                        | Öğretmen                                                                                                    | HAVVA KULAK ORTAOKULU MÜDÜRLÜĞÜ | 2           | 0     | 0         | 0                                                                                                    | 0             | 0              | 0          | 0                | 9              |
| 4                     |                        | Öğretmen                                                                                                    | HAVVA KULAK ORTAOKULU MÜDÜRLÜĞÜ | 2           | 1     | 0         | 0                                                                                                    | 0             | 1              | 0          | 0                | 0 >>>          |
| 5                     |                        | Öğretmen                                                                                                    | HAVVA KULAK ORTAOKULU MÜDÜRLÜĞÜ | 2           | 1     | 0         | 0                                                                                                    | 0             |                | 0          | 0                | 0              |
| 6                     |                        | Öğretmen                                                                                                    | HAVVA KULAK ORTAOKULU MÜDÜRLÜĞÜ | 2           | 0     | 0         | 0                                                                                                    | 0             | 0              | 0          | 0                | C              |
| 7                     |                        | Öğretmen                                                                                                    | HAVVA KULAK ORTAOKULU MÜDÜRLÜĞÜ | 1           | 1     | 0         | 0                                                                                                    | 0             | 1              | 0          | 0                | 0              |
| 8                     |                        | DYS Yönetici                                                                                                    | HAVVA KULAK ORTAOKULU MÜDÜRLÜĞÜ | 0           | 0     | 0         | 0                                                                                                    | 0             | 0              | 0          | 0                | C              |
| 9                     |                        | Birim Gelen                                                                                                    | HAVVA KULAK ORTAOKULU MÜDÜRLÜĞÜ | 0           | 0     | 0         | 0                                                                                                    | 0             | 0              | 0          | 0                | C              |
| 10                    |                        | Müdür                                                                                                    | HAVVA KULAK ORTAOKULU MÜDÜRLÜĞÜ | 0           | 11    | 11        | 0                                                                                                    | 0             | 0              | 0          | 0                | 0              |
| 11                    |                        | Öğretmen                                                                                                    | HAVVA KULAK ORTAOKULU MÜDÜRLÜĞÜ | 0           | 3     | 0         | 0                                                                                                    | 0             | 3              | 0          | 0                | C              |
| 12                    |                        | Birim Gelen                                                                                                    | HAVVA KULAK ORTAOKULU MÜDÜRLÜĞÜ | 0           | 0     | 0         | 0                                                                                                    | 0             | 0              | 0          | 0                | C              |
| 13                    |                        | Öğretmen                                                                                                    | HAVVA KULAK ORTAOKULU MÜDÜRLÜĞÜ | 0           | 4     | 0         | 0                                                                                                    | 0             | 4              | 0          | 0                | 9              |
| 14 IB                 |                        | Müdür                                                                                                    | HAVVA KULAK ORTAOKULU MÜDÜRLÜĞÜ | 0           | 0     | 0         | 0                                                                                                    | 0             | 0              | 0          | 0                | 0              |
|                       |                        | 200500 H 1000                                                                                                    |                                 |             | 1000  |           | 100 million (100 million (100 m |               |                |            |                  |                |

### İZİN DURUMLARINDA MÜDÜR VEKALET İŞLEMLERİ 1- Müdür Görevlendirme

- İzne çıkacak okul/kurum müdürü, yerine vekalet bırakacağı müdür yardımcısını veya başka bir kurum müdürünün DYS'de kendi kurumuna «Müdür» olarak sistemin eklemesini beklemeyecektir.
- Okul/kurum müdürü izne çıkmadan önce vekalet bırakacağı kendi müdür yardımcısını veya başka kurum müdürünü kendi kurumuna Müdür olarak DYS sisteminde ekleyecektir. Bu işlem için aşağıdaki işlem adımları uygulanacaktır.

#### Müdür Görevlendirme Adımları

- 1. Okul/Kurum Müdürü DYS sistemine giriniz.
- 2. DYS Yönetici rolüne geçiş yapınız.
- 3. DYS Yönetici Ekranları menüsünden Personel Görevlendirme bağlantısına tıklatınız.
- 4. Birim Seç kısmından kurumunuzu seçiniz.
- 5. Müdür olarak görevlendireceğiniz personelin TC kimlik numarasını ilgili alana yazınız. TC yanındaki butona tıklayınız. Personel Adı kısmına isim gelmelidir.
- 6. Personelin rolü listesinden Müdür seçilip Kaydet yapılmalıdır.

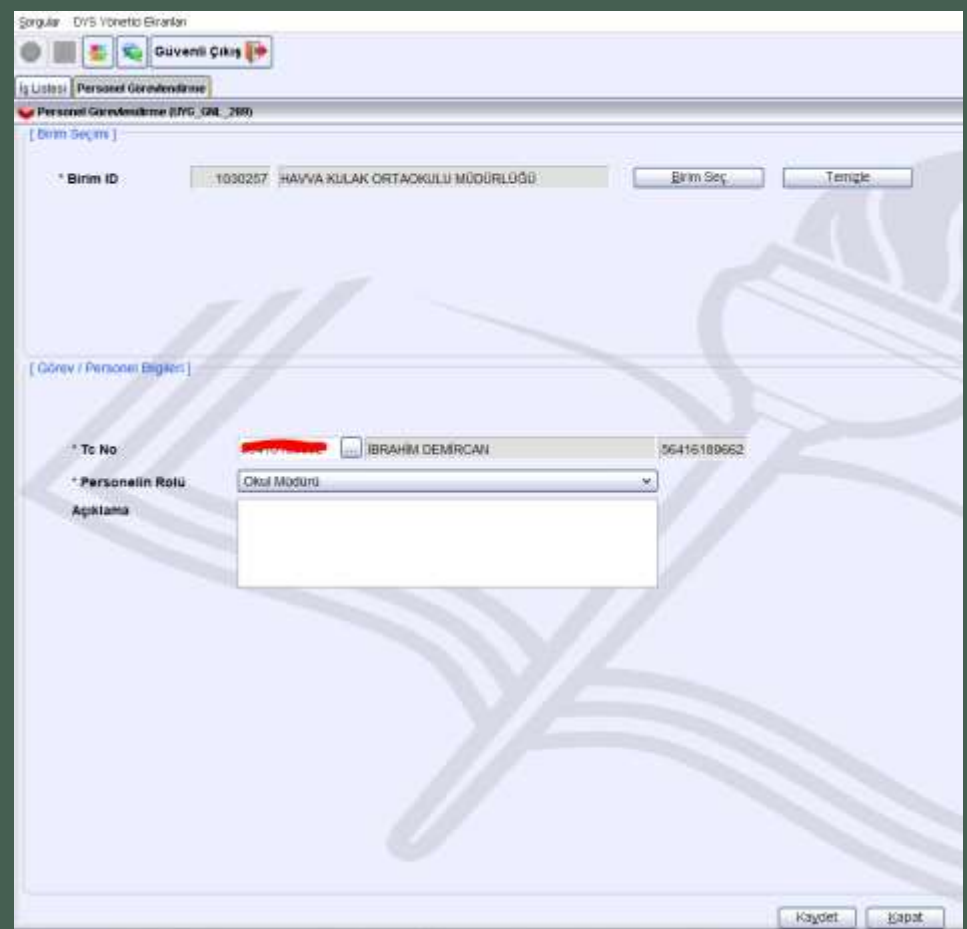

### izin DURUMLARINDA MÜDÜR VEKALET İŞLEMLERİ 2- Vekalet Devri İşlemleri

- Kuruma vekalet için görevlendirilen yeni Müdürün MEBBİS sisteminde görevlendirme kaydı olmadığından sistemin kurum DYS'sinden otomatik silmemesi için Vekalet Devri İşlemi yapılmalıdır.
- Vekalet Devri yapılmayan Müdür rolü görevlendirmenin yapıldığı günün ertesinde otomatik silinir.
- Yeni Müdürün sistemce silinmemesi öncelikle Personel Görevlendirme menüsünden Müdür olarak görevlendirilmeli sonra yetki devri için aşağıdaki işlemler uygulanmalıdır.

#### Vekalet Müdür Yetki Devri İşlem Adımları

- 1. Okul/Kurum Müdürü DYS sistemine giriniz.
- 2. DYS Yönetici rolüne geçiş yapınız.
- 3. DYS Yönetici Ekranları menüsünden Yetki Devri bağlantısına tıklatınız.
- 4. Birim Seç kısmından kurumunuzu seçiniz.
- 5. Yetkileri Devredilecek Kullanıcıyı Seç butonundan asil müdürü seçiniz.
- 6.Yetkileri Devralacak Kullanıcı Seç butonundan vekil müdürü seçiniz.
- 7. Aktif Görevleri De Aktar kısmına tik koyarak Kullanıcının İş Akış Yetkilerini Devret Butonuna tıklatınız.

Yetki Devri işlemi tamamlanmıştır. Bu işlemden sonra vekil müdür sistemce otomatik olarak silinemeyecektir.

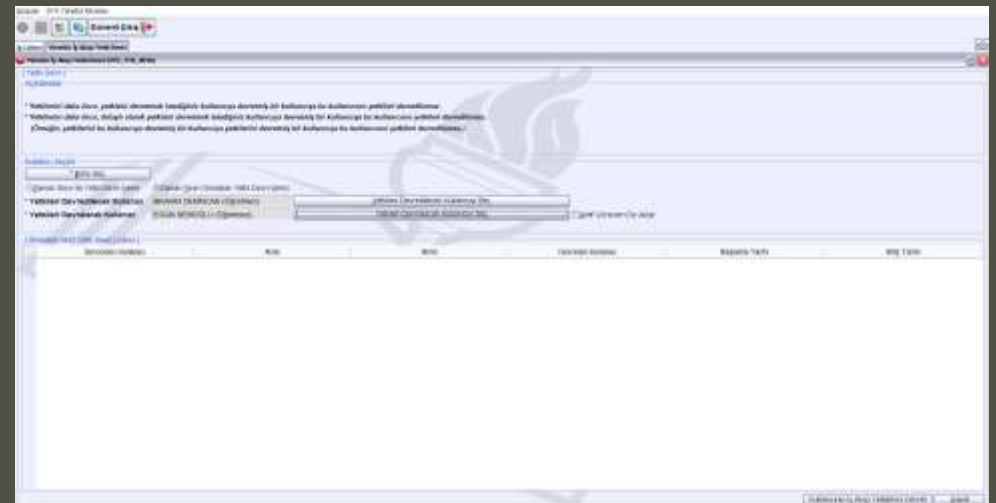

### İZİN DURUMLARINDA MÜDÜR VEKALET İŞLEMLERİ 3- Vekalet Devri İşleminin Geri Alınması

- İzinden dönen Okul/Kurum müdürünce vekalet bıraktığı okul/kurum müdürünün Kurum DYS sisteminden silmesi gerekmektedir. Aksi halde kuruma gelen yazıları her iki kurum müdürüne de görüntülecektir.
- Vekalet Devri yapılan Müdürün görevlendirmesinin iptal edilebilmesi için öncelikle Yetki Devri İşleminin geri alınması gerekmektedir.
- O Bu işlem için aşağıdaki işlem adımları uygulanmalıdır.

#### Yetki Devri İptali İşlem Adımları

- 1. Okul/Kurum Müdürü DYS sistemine giriniz.
- 2. DYS Yönetici rolüne geçiş yapınız.
- 3. DYS Yönetici Ekranları menüsünden Yetki Devri bağlantısına tıklatınız.
- 4. Birim Seç kısmından kurumunuzu seçiniz.
- 5. Yetkileri Devredilecek Kullanıcıyı Seç butonundan asil müdürü seçiniz.
- 6. Yetkileri Devralacak Kullanıcı Seç bölümüne vekil müdür bilgisi otomatik gelecektir.
- 7. Kullanıcının İş Akış Yetkilerini Geri Al Butonuna tıklatınız.

Yetkileri Geri Devralma işlemi tamamlanmıştır.

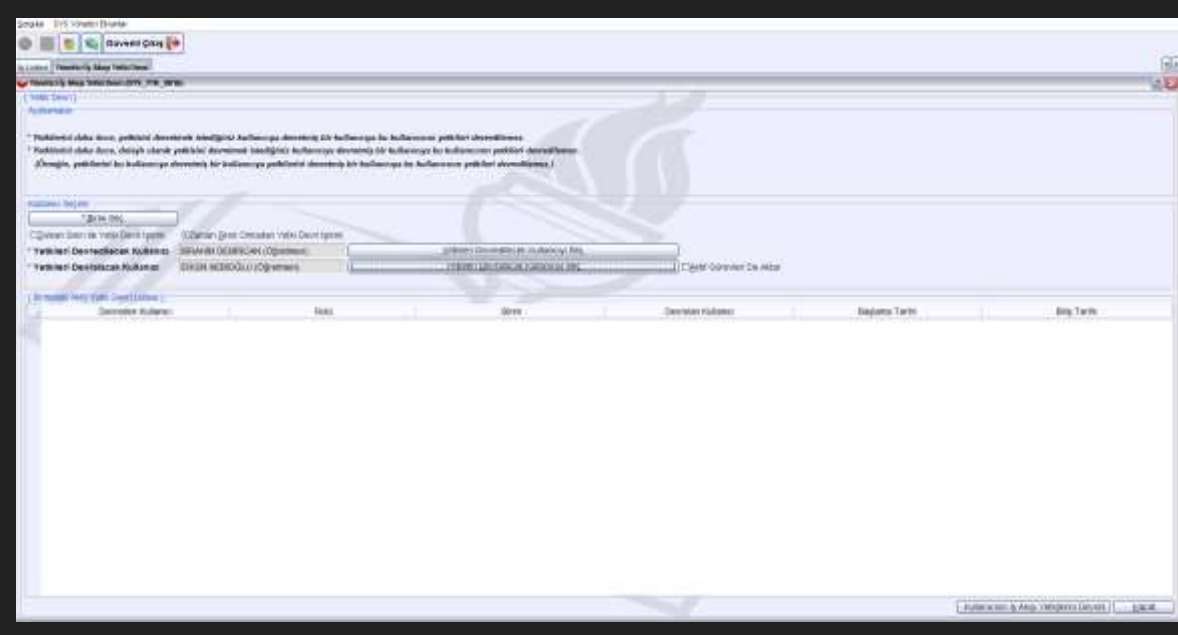

## izin durumlarında müdür vekalet işlemleri 4- Görevlendirme İptali

- Yetki Devri Geri Alma işleminden sonra vekil müdür üzerinde aktif iş yoksa ertesi gün sistemce otomatik silinir.
- Sistemin silmesini beklemeden Personel Görevlendirme/İptal ekranından Vekil Müdür seçilerek görevlendirilmesi iptal edilebilir. Her iki durumda da görevlendirmelerin iptal edilebilmesi için personelde Aktif iş bulunmamalıdır.

#### <u>Görevlendirme İptali İşlem Adımları</u>

- 1. Okul/Kurum Müdürü DYS sistemine giriniz.
- 2. DYS Yönetici rolüne geçiş yapınız.
- 3. DYS Yönetici Ekranları menüsünden Personel Görevlendirme İptal/Sorgulama bağlantısına tıklatınız.
- 4. Birim Seç kısmından kurumunuzu seçiniz.
- 5. Sorgula butonuna tiklatiniz.
- 6. Listeden iptal edilecek vekil müdürü seçiniz.
- 7. Görevlendirmeyi İptal Et Butonuna tıklatınız.

Görevlendirme İptal İşlemi personelde aktif iş yoksa tamamlanacaktır. Aktif iş varsa İş Akışı Aktarma Ekranından işleri aktararak üstteki adımları tekrar ediniz.

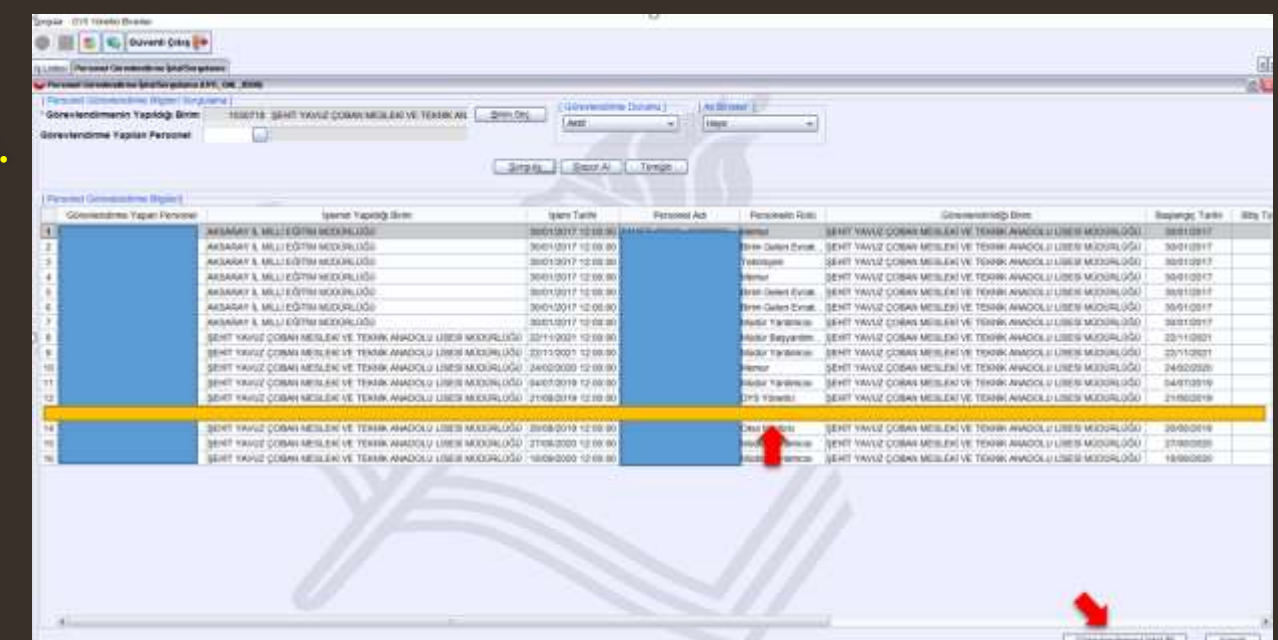

# DYS SİSTEMİNE DİLEKÇE BİLGİLERİNİN GİRİLMESİ

Öğretmenlerin kurumlarına verdikleri dilekçeleri, hem de kurumlarınca dilekçelerine verdikleri cevapları DYS WEB üzerinden görüntüleyebilirler.

Bunun için okul/kurumun DYS sisteminde Birim Gelen Evrak Kayıt Kullanıcısı rolünde sisteme taradığı dilekçeyi kaydetmeden önce Dilekçe Bilgileri bölümündeki TC Kimlik No ve Telefon Bilgileri alanları doldurulmalıdır.

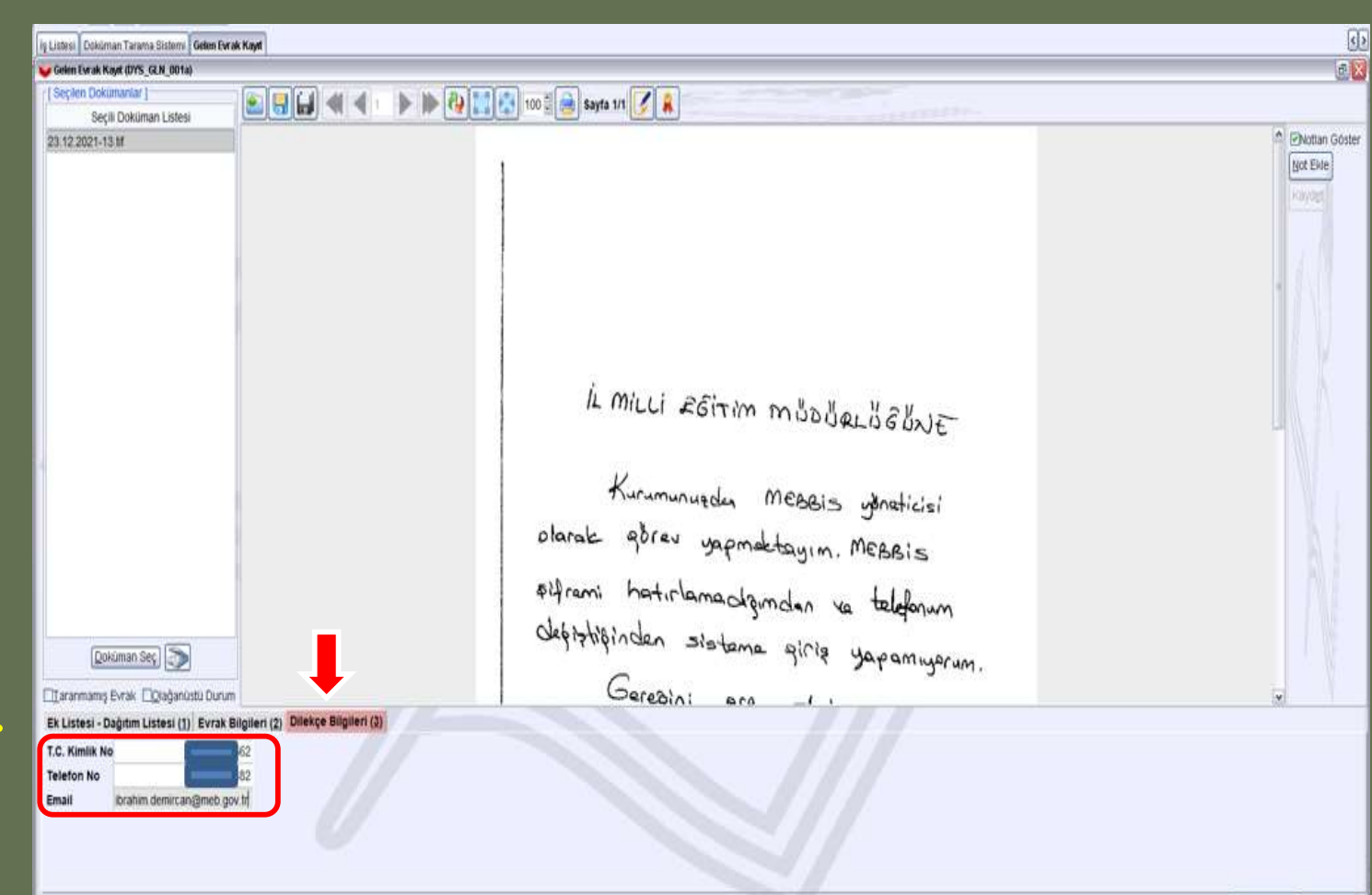

# ÖĞRETMENLERİN DYS KULLANIMI 1. Sisteme Giriş

Kadrolu öğretmenler yazıları okumak için mebbis.meb.gov.tr adresindeki DYS WEB bağlantısını, dysweb.meb.gov.tr adresini ve Ajanda uygulamasını kullanabileceklerdir. Kadrolu öğretmenler bu sistemlere erişebilmek için TC Kimlik No ve MEBBİS şifrelerini kullanacaklardır.

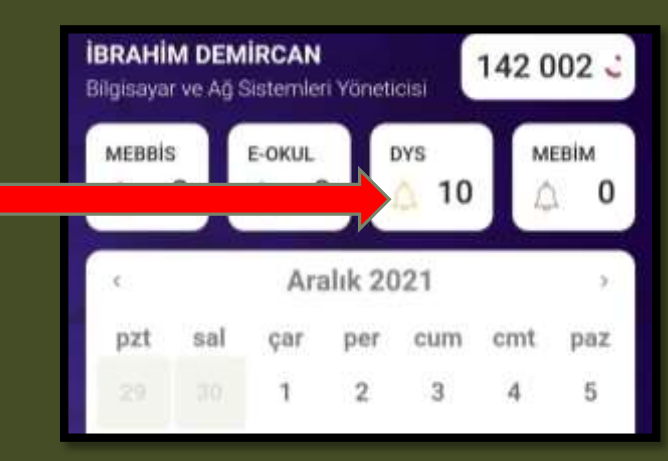

Ücretli öğretmenler ise resmi yazıları okumak için dysweb.meb.gov.tr adresinden E-Devlet Girişi ile sisteme giriş yapabileceklerdir.

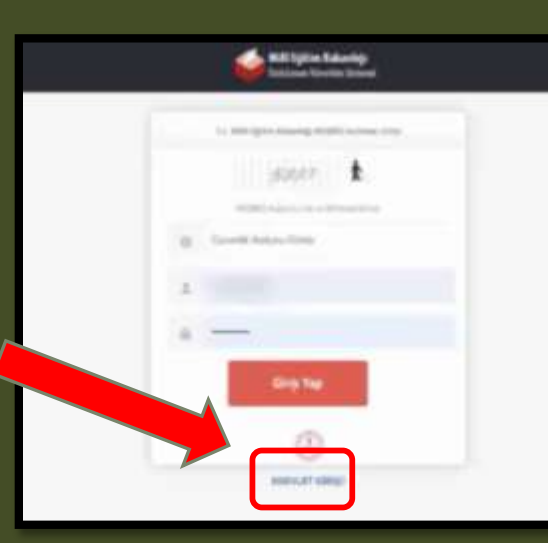

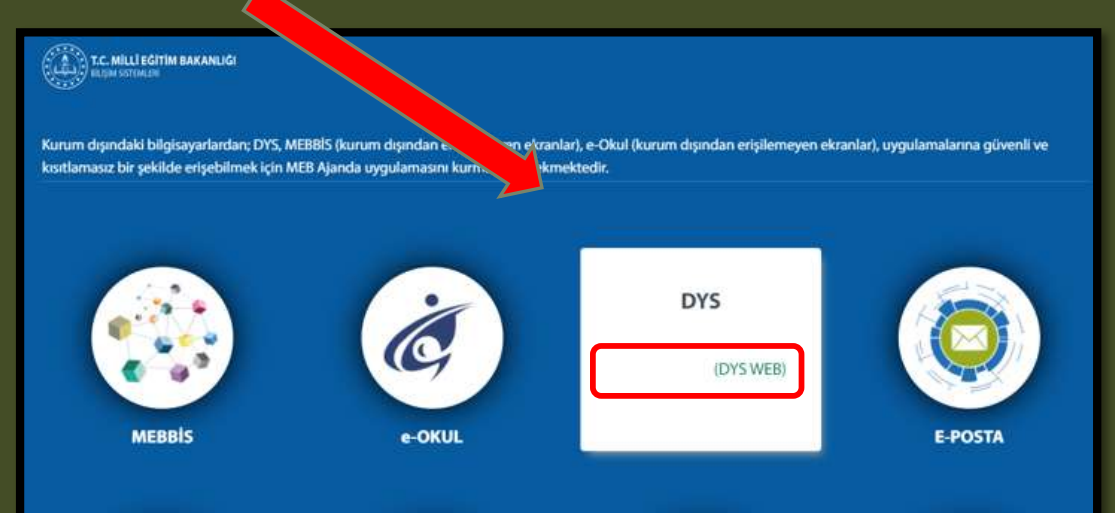

## ÖĞRETMENLERİN DYS KULLANIMI 2. DYS Web Sisteminde Yazıları Açma ve Okuma

Öğretmenler DYS WEB sistemine giriş yaptıktan sonra kadrolu oldukları yada görevlendirildikleri kurumlardan kendilerine tebliğ-tebellüğ edilen evrakları okumak için sol menüden kurum ismine tıklatmaları gerekmektedir.

Seçilen kurum liste başına taşınacak ve Aktif İşler Menüsü altındaki kendisine gönderilen evraklar listelenecektir. Listedeki yazı tıklatılarak açılmalı, yazı okuduktan sonra Gelen Evrak Gözden Geçirme penceresinin sol altındaki <mark>«Okudum»</mark> butonu tıklanmalıdır.

| te and the second                                                                                                    | <u>2</u>                                                                                                    | Addition (A. Department, S. A. S. S. S. S. S. S. S. S. S. S. S. S. S.                                                                                                    | Second Second Second                                                                                                    |                           |                                                                                                    |                                                                                                    | And the print of the second side of the               | Ringin Syner State 1 |
|----------------------------------------------------------------------------------------------------|----------------------------------------------------------------------------------------------------|----------------------------------------------------------------------------------------------------|----------------------------------------------------------------------------------------------------|---------------------------|----------------------------------------------------------------------------------------------------|----------------------------------------------------------------------------------------------------|-------------------------------------------------------|----------------------|
| <b>₽</b>                                                                                                    |                                                                                                    | <u>****</u>                                                                                                    | Anna anna anna anna anna anna anna anna                                                                                                    | And the desires (         |                                                                                                    | Rammer VERSER JALONE BURG MELIQUAR                                                                                                    | A dage tank                                           |                      |
| Annual Annual Annua | *0*** *** = **                                                                                                    | manager (                                                                                                    | then<br>the second                                                                                                    | 10                        |                                                                                                    | E # + 1 = 1 - + - + - + - + - + - + - + - + - + -                                                                                                    |                                                       | mar C .              |
|                                                                                                    | a the second second sec | And a second second sec |                                                                                                    | <ul> <li>* 112</li> </ul> |                                                                                                    |                                                                                                    | 2                                                     | -                    |
|                                                                                                    | •····                                                                                                    | * and the second second of the second second                                                                                                    |                                                                                                    | ** * ***                  |                                                                                                    | HOLDE VALUAT                                                                                                    | <b>U</b>                                              | and a second         |
|                                                                                                    | · · · · · · · · · · · · · · · · · · ·                                                                                                    | And prove that I design a limit, when I are independently                                                                                                    |                                                                                                    | 10.000                    |                                                                                                    |                                                                                                    |                                                       | 10000                |
|                                                                                                    | ** * 10 100                                                                                                    | <ul> <li>The second second se</li></ul>                                                                                                    |                                                                                                    | ** # 112<br>** # 112      | and the second second s | Ness - 2-40000118-148-000000101<br>Konje - Avropa Katola Vakola Lanas Buo Nogram                                                                                                    | 44,18,2021                                            |                      |
|                                                                                                    | ······································                                                                                                    | · en bie del section des esternistes                                                                                                    | THE ADDRESS OF THE OWNER                                                                                                    |                           |                                                                                                    | Instarting works and the                                                                                                    |                                                       |                      |
|                                                                                                    | · · · · · · · · · · · · · · · · · · ·                                                                                                    | The state of the second state of the second                                                                                                    | And in case of the local division of the local division of the loc | ** 8.112                  |                                                                                                    | Tan - Mills Egnise Solitation, Jonnan Bahar in Die Bahile Good Methodose                                                                                                    | a 1137 201 (adv (s                                    | anna.                |
|                                                                                                    | A Contraction interest in the second second se                                                                                                    | The second second s                                                                                                    | Berry Laboratory                                                                                                    | 1.10.000                  |                                                                                                    | Del cardo andia passo                                                                                                    | 100000                                                |                      |
| termina di pri pres minimipiti<br>Ripetteri                                                                                                    | a a grant and and a second second sec | NAMES AND ADDRESS OF TAXABLE PARTY.                                                                                                    | Residence in the second second                                                                                                    |                           | And the second second se                                                                                                    | segnada bas distrikto in revisioner eine Disarte Bakarlar Arman Bell<br>ensemblise "Arman Kolay Vybiek Lissen Bas Program" kopumision interes                                                                                                    | ir Baskaulige steafinites<br>Teactar Italianite Irdan |                      |
| angina almatika analogi<br>Managina<br>Managina                                                                                                    | a - A al Time International Constants of State of                                                                                                    | man (merce at some a field in a second statement)                                                                                                    |                                                                                                    |                           | A., N                                                                                                    | del facemente una completente la proprie del presente la seguina de la seguina de la s | AP INT IT MANAGE                                      | • (                  |
|                                                                                                    | New 27                                                                                                    |                                                                                                    |                                                                                                    |                           | Name Brine Date                                                                                                    | network Andrews Annu Party Harry A. Appl                                                                                                    |                                                       |                      |

# ÖĞRETMENLERİN DYS WEB KULLANIMI 3. Dilekçe Takibi

Öğretmenler kurumlarına verdikleri dilekçeleri, hem de kurumlarınca dilekçelerine verdikleri cevapları DYS WEB üzerinden görüntüleyebilirler.

Bunun için sisteme giriş yaptıktan sonra

- 1. Sorgular menüsüne tıklayınız.
- 2. Dilekçelerim menüsüne tıklayınız.
- 3. Listeden Dilekçe bilginize tıklayınız.
- 4. Dilekçe durumunu görüntüleyebilirsiniz.

| Dilekçe B | ligisi                    |                            |             | 4                                                  |                             |                    |
|-----------|---------------------------|----------------------------|-------------|----------------------------------------------------|-----------------------------|--------------------|
| 0).28km   | kps Agnetical             |                            |             | -                                                  |                             |                    |
| Dilekçe   | nin Sayse:                | 19650837                   |             | Dilekçenin Verildiği Tarih:                        | 33/12/2021                  |                    |
| Disto     | nin Verildiği Ter:        | ARSARAV IL MILLI OĞİTİM N  | 000941960   | Dilekçenin Durumu:                                 | Editor                      |                    |
| Dilekçe   | nin Kanutur               | DILENÇE                    |             |                                                    |                             |                    |
| <u>0</u>  | HALDADT WYR YW ZD YDDDD Y | ester                      |             |                                                    | DEDGI                       | -                  |
| 03.Dile   | hçenizlə Balanıhağa Ver I |                            |             |                                                    |                             |                    |
|           |                           | April Barrer               | Kayet Sanka | Lytens Gerunkleythers                              | April Same                  | liphin Auto        |
| 6 I       | ALCO SUBMIT FORM TO       | DOLULE IN STATE HOODING OF | ( n.        | RIMAN, O.J Brittin Soften Evenik Kurpit Audiameter | 8 XOB ( print ) Jack Madado | tieles basik kayer |

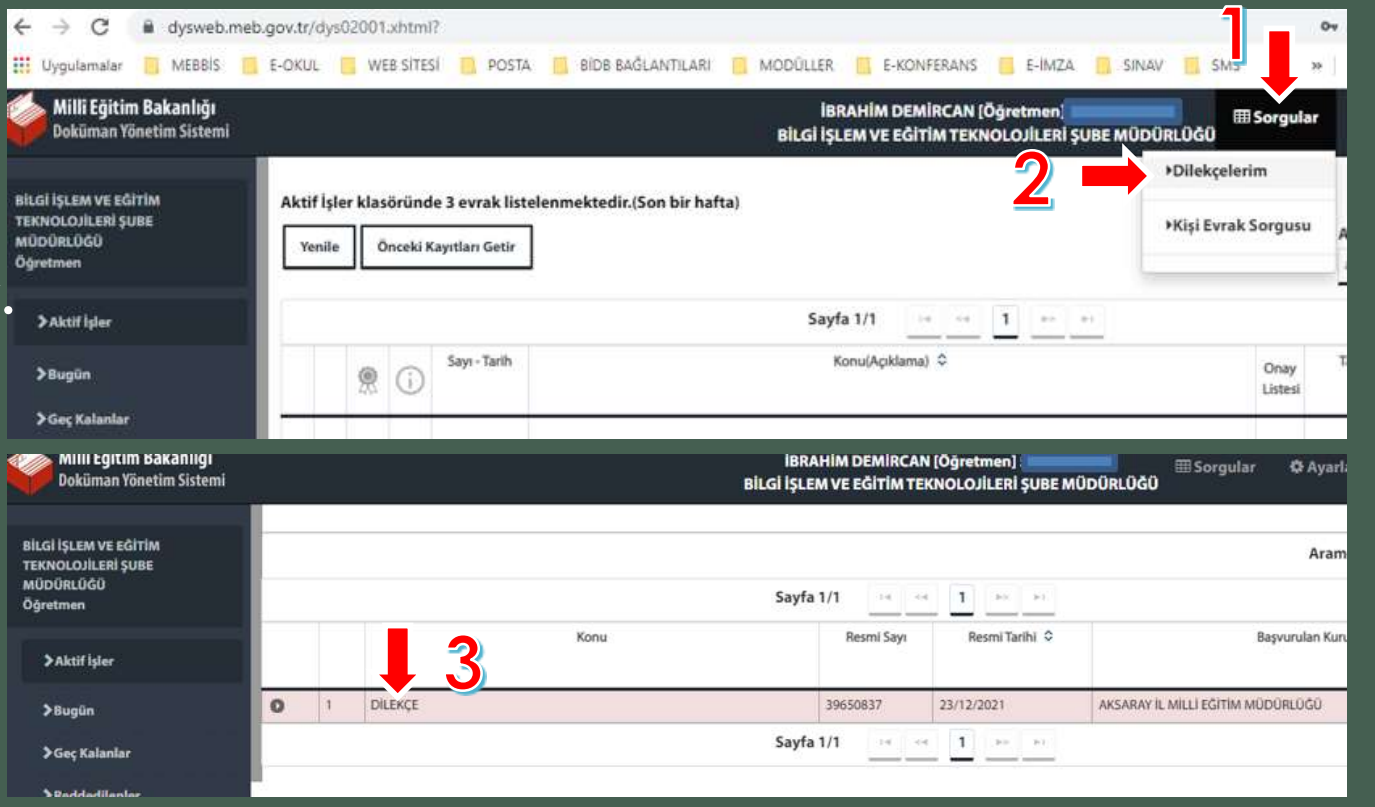